# UNIVERSIDAD DE GUANAJUATO

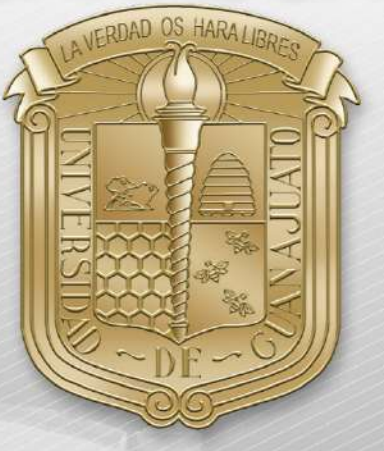

## Guía para:

| I.   | Conexión RII-UG                 |
|------|---------------------------------|
| II.  | Actualizar controlador (Driver) |
| III. | Borrar redes inalámbricas       |
| IV.  | Agregar manualmente RII-UG      |

\*Nota: Es importante estar en una zona con cobertura de la RII-UG.

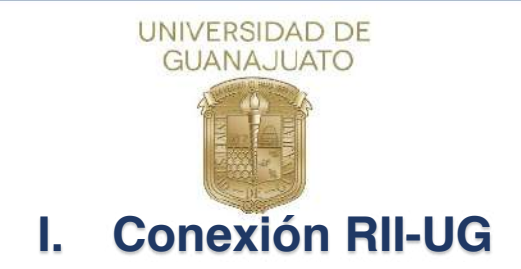

A continuación, se describen los pasos para conectarse a la red inalámbrica RII-UG en equipos Windows 10.

1. Como primer paso, deberá localizar el icono de red que se encuentra en la barra inferior izquierda y de clic sobre él.

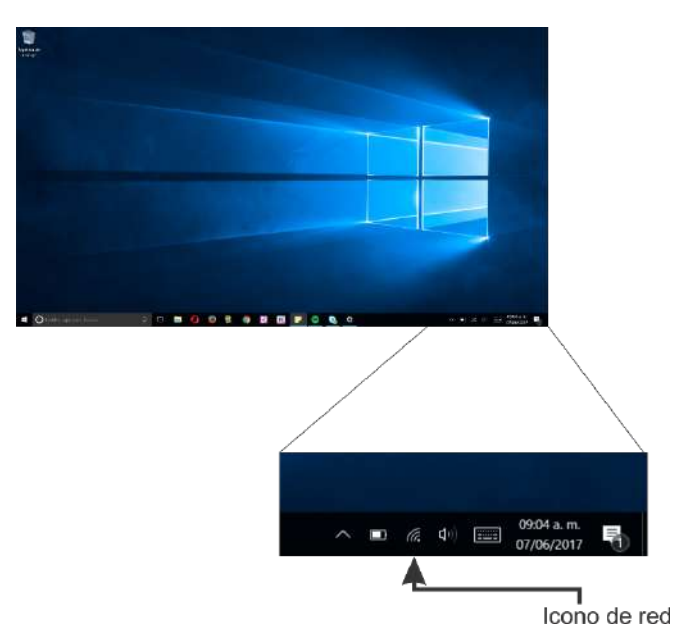

2. A continuación, se mostrarán todas las redes inalámbricas disponibles, busque **RII-UG** y de clic sobre el botón Conectar.

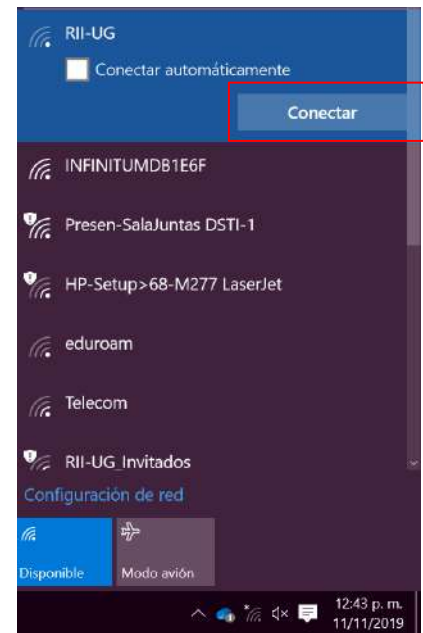

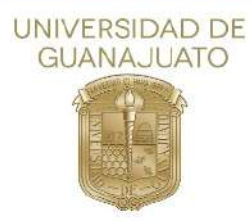

 Le aparecerá una ventana de configuración con los siguientes campos, ingrese los datos de usuario y contraseña de su correo institucional (<u>usuario@ugto.mx</u> como ejemplo), y posteriormente de clic en "Aceptar"

| (h. | <b>RII-UG</b><br>Segura |                     |
|-----|-------------------------|---------------------|
|     | Escribe tu nombre de us | suario y contraseña |
|     | Nombre de usuario       |                     |
|     | Contraseña              |                     |
|     | Conectar usando un ce   | rtificado           |
|     |                         | Cancelar            |
|     | Aceptar                 | Cancelar            |

4. Se mostrará una nueva ventana, donde deberá dar clic en "Conectar"

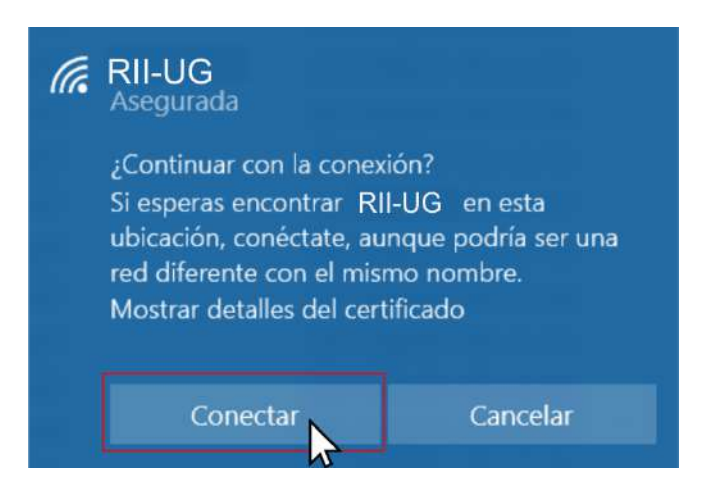

5. Y su dispositivo estará conectado a la red institucional.

**Nota:** En dado caso que su equipo presente algún problema de conexión al finalizar este procedimiento. Deberá realizar los pasos de <u>Borrar redes</u> <u>Inalámbricas</u> y <u>Agregar manualmente RII-UG</u>, los cuales, se encuentran descritos en este documento.

#### <u>Inicio</u>

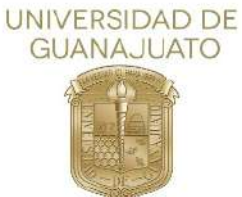

## II. Actualizar controlador (Driver)

A continuación, se describen los pasos para actualizar el controlador(Driver) de equipos Windows 10.

1. Como primer paso, se deberá ubicar el icono de inicio que se encuentra en la parte inferior izquierda del escritorio de Windows y de *clic secundario* sobre él.

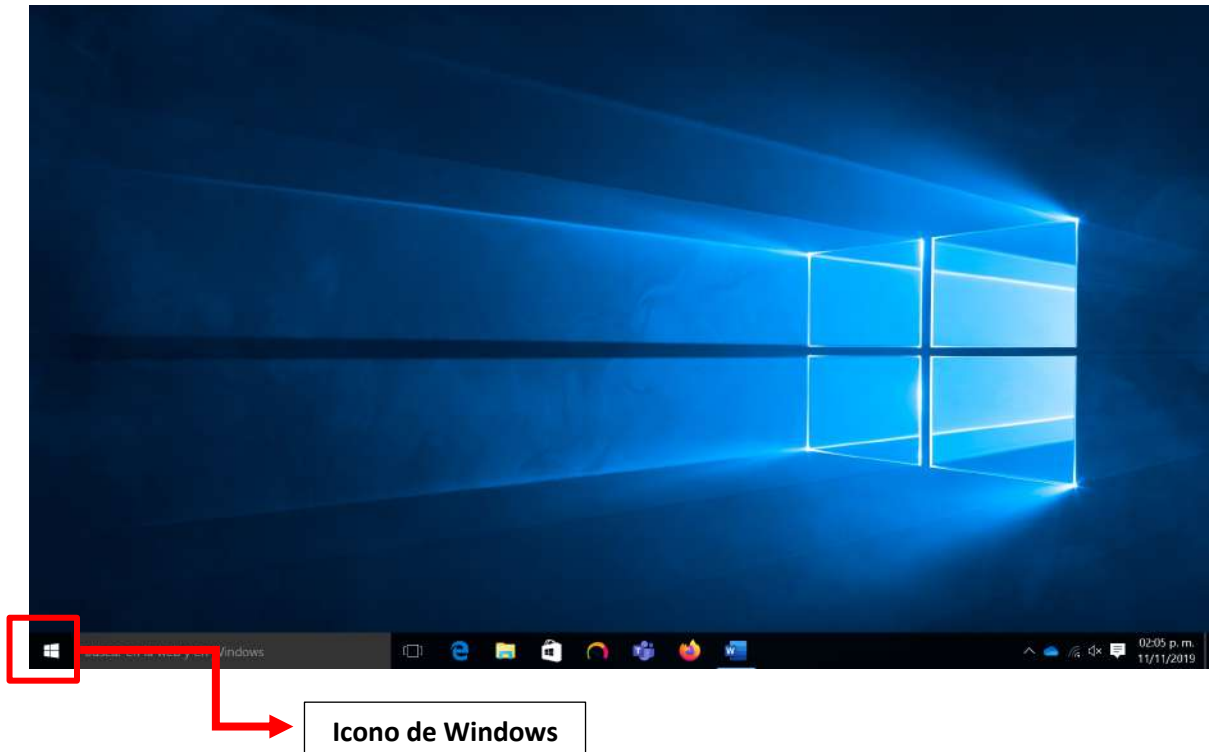

2. Se abrirá un menú de Windows y debemos ubicar el botón "Administrador de dispositivos" y de clic sobre él.

| GUANAJUATO                          |  |
|-------------------------------------|--|
| Programas y características         |  |
| Opciones de energía                 |  |
| Visor de eventos                    |  |
| Sistema                             |  |
| Administrador de dispositivos       |  |
| Coneciones de red                   |  |
| Administración de discos            |  |
| Administración de equipos           |  |
| Simbolo del sistema                 |  |
| Simbolo del sistema (administrador) |  |
| Administrador de tareas             |  |
| Panel de control                    |  |
| Explorador de archivos              |  |
| Buscar                              |  |
| Ejecutar                            |  |
| Apagar o cerrar sesión >            |  |
| Escritorio                          |  |

3. Se abrirá una nueva ventana, donde debe ubicar "**Adaptadores de red**" y de clic sobre el triángulo a su izquierda para expandir su menú.

\*NOTA: Para cada equipo, el nombre de la tarjeta inalámbrica es diferente, por lo que deberá buscar en los dispositivos listados la palabra wifi, tarjeta inalámbrica o Wireless.

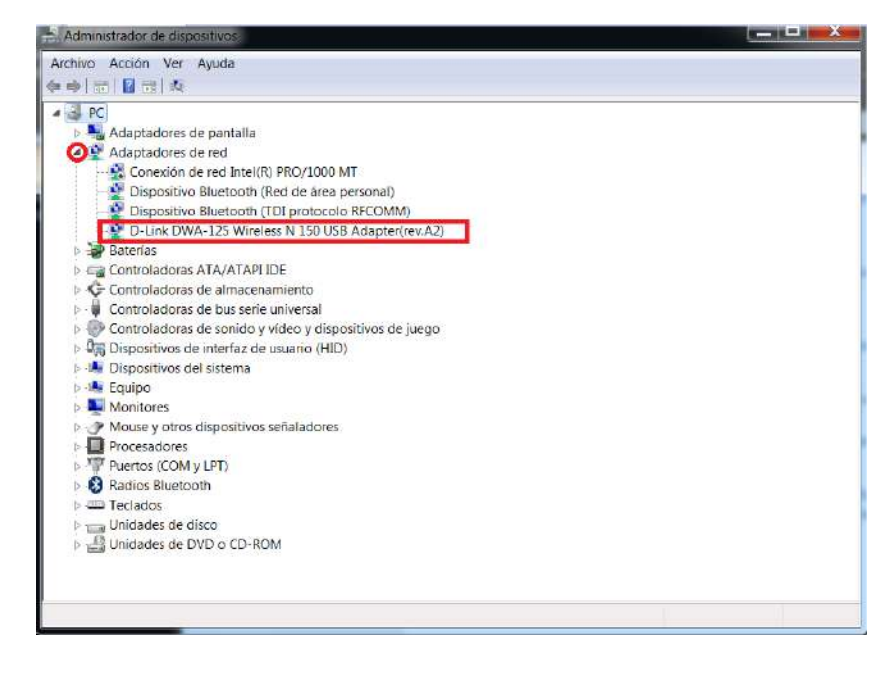

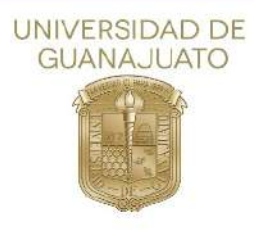

4. Seleccione una opción y de clic secundario sobre el nombre de su tarjeta inalámbrica. Sobre las opciones que aparecen, seleccione y de clic en "Actualizar Software de controlador."

5. Posteriormente se abrirá una nueva ventana, donde debe de seleccionar y dar clic en "Buscar automáticamente software del controlador actualizado"

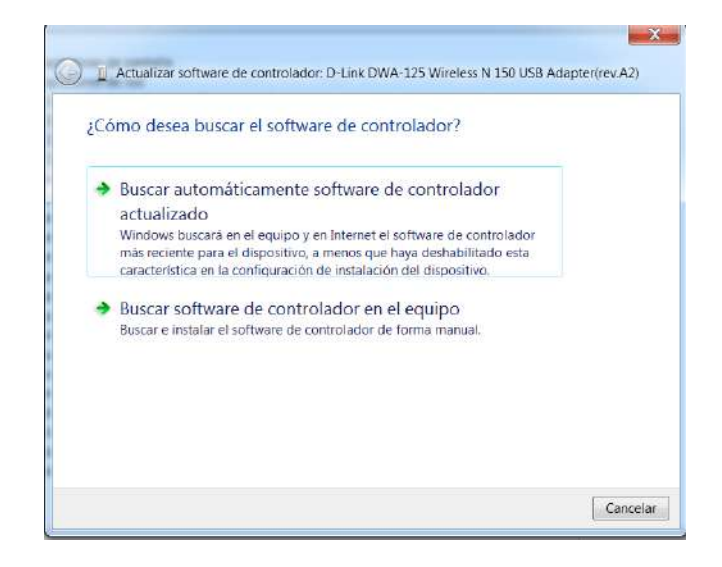

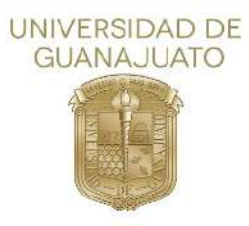

6. Una vez iniciado el proceso, debe de esperar a que Windows encuentre y actualice el driver.

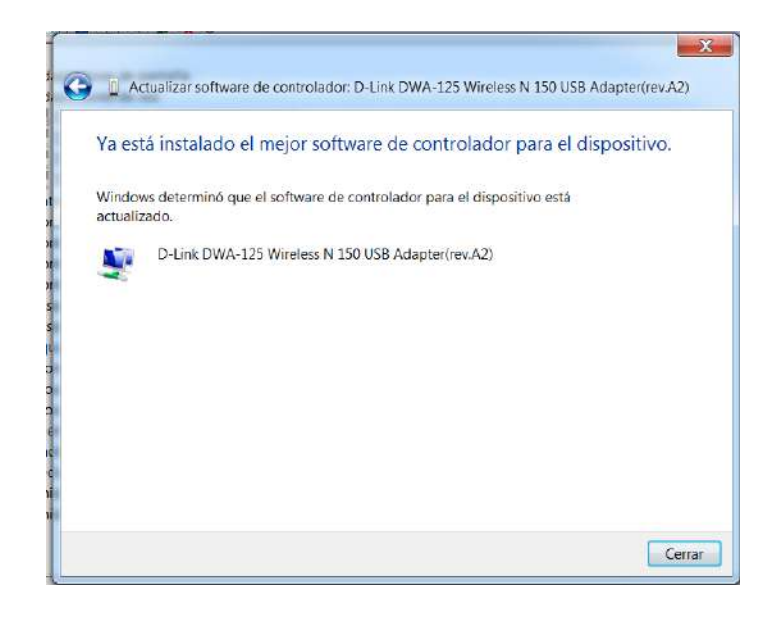

- 7. Recomendamos reiniciar el equipo después de la actualización.
- 8. Si Windows no encuentra un controlador nuevo, puedes intentar busca uno en el sitio web del fabricante del dispositivo y seguir sus instrucciones.

<u>Inicio</u>

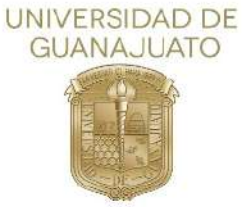

### III. Borrar redes inalámbricas

A continuación, se describen los pasos para borrar redes inalámbricas de equipos Windows8 y 8.1.

1. Como primer paso, deberá localizar el icono de red que se encuentra en la barra inferior izquierda y dar clic sobre él.

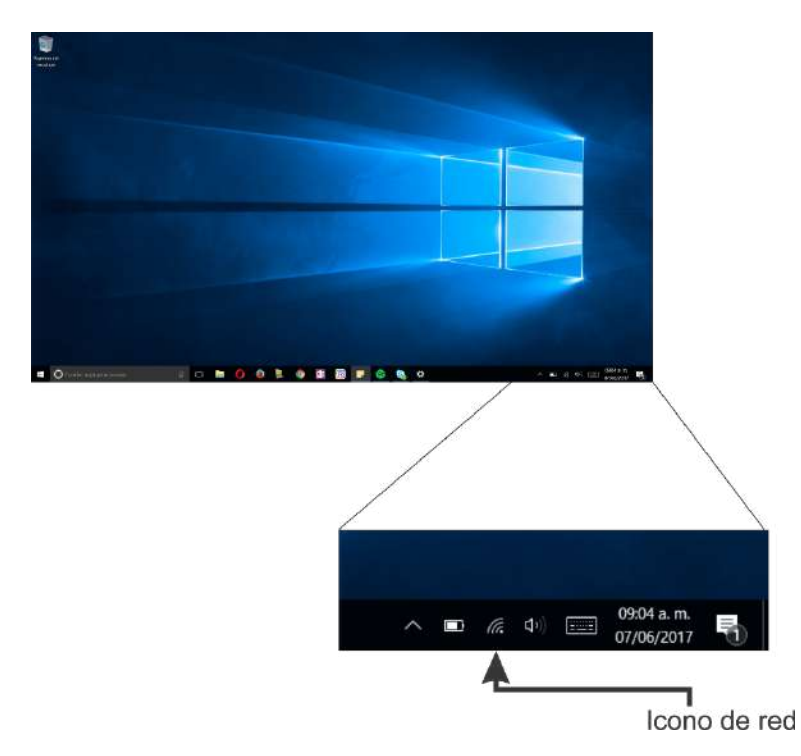

2. Se mostrará una nueva ventana con las redes inalámbricas, ubique "Configuración de red" y de clic sobre él.

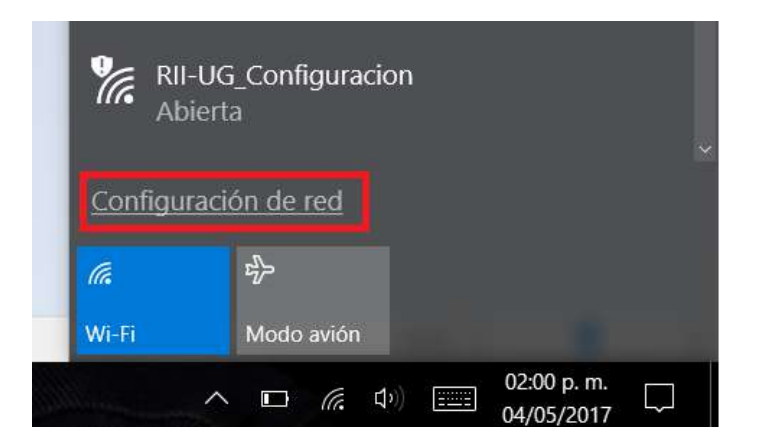

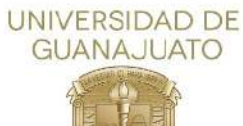

3. A continuación, en la nueva ventana, localice "Administrar redes conocidas" y de clic sobre él.

| ← Configuración   |                                              | - 0 ×                      |
|-------------------|----------------------------------------------|----------------------------|
| () RED E INTERNET |                                              | Buscar una configuración 🖉 |
| Wi-Fi             |                                              |                            |
| Modo avión        | RII-UG_Invitados                             |                            |
| Uso de datos      | 1 telefonia                                  |                            |
| VPN               | HPCP1525-02d457                              |                            |
| Acceso telefónico | Red oculta                                   |                            |
| Ethernet          |                                              |                            |
| Ргоху             | Red oculta                                   |                            |
|                   | Opciones avanzadas                           |                            |
|                   | Administrar configuración de Wi-Fi           |                            |
|                   | Configuración relacionada                    |                            |
|                   | Cambiar opciones del adaptador               |                            |
|                   | Cambiar opciones de uso compartido avanzadas |                            |
|                   | Centro de redes y recursos compartidos       |                            |

4. A continuación, se presentará una nueva ventana de Windows, donde se muestran las redes inalámbricas, seleccione la red que se quiere borrar y de clic en "**Dejar de recordar**"

| $\leftarrow$ | Configuración  |             |                   |
|--------------|----------------|-------------|-------------------|
| ŝ            | Wi-Fi          |             |                   |
| Ad           | ministrar rede | s conocidas |                   |
| (            | RII-UG         |             |                   |
|              |                | Propiedades | Dejar de recordar |
| (            |                |             |                   |

#### <u>Inicio</u>

# IV. Agregar manualmente RII-UG

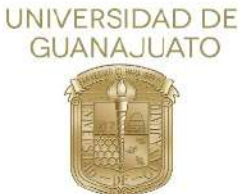

A continuación, se describen los pasos para agregar manualmente la red(SSID) **RII-UG** en equipos Windows 10.

1. Como primer paso, deberá localizar el icono de red que se encuentra en la barra inferior izquierda y de **clic secundario** sobre él.

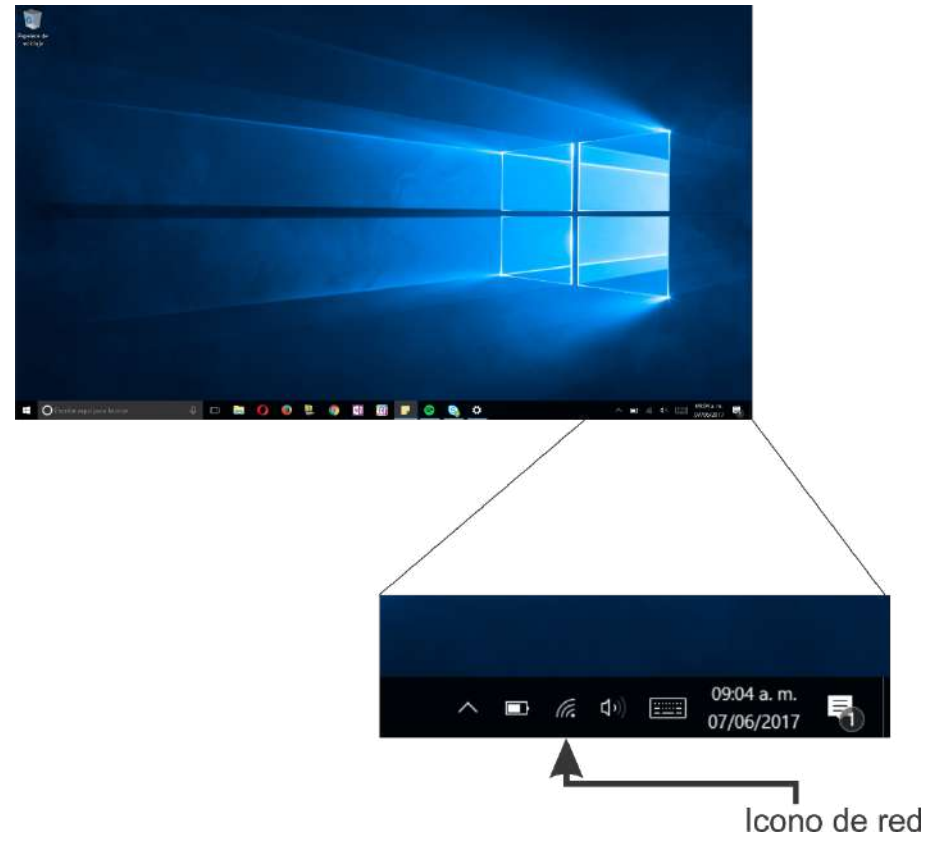

2. A continuación, de clic sobre "Abrir el Centro de redes y recursos compartidos"

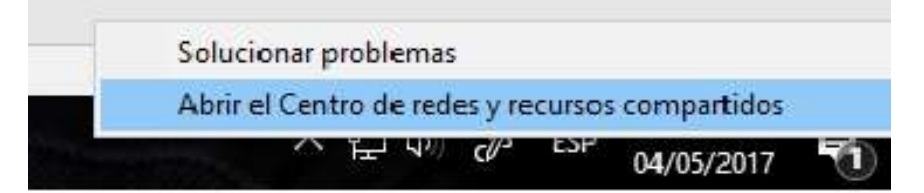

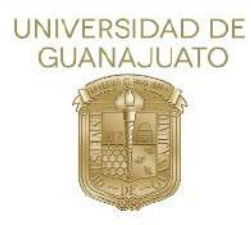

Nota: En caso de no encontrar el menú anterior ir a barra de tareas y buscar "Panel de control", de lo contrario avanza al paso 3.

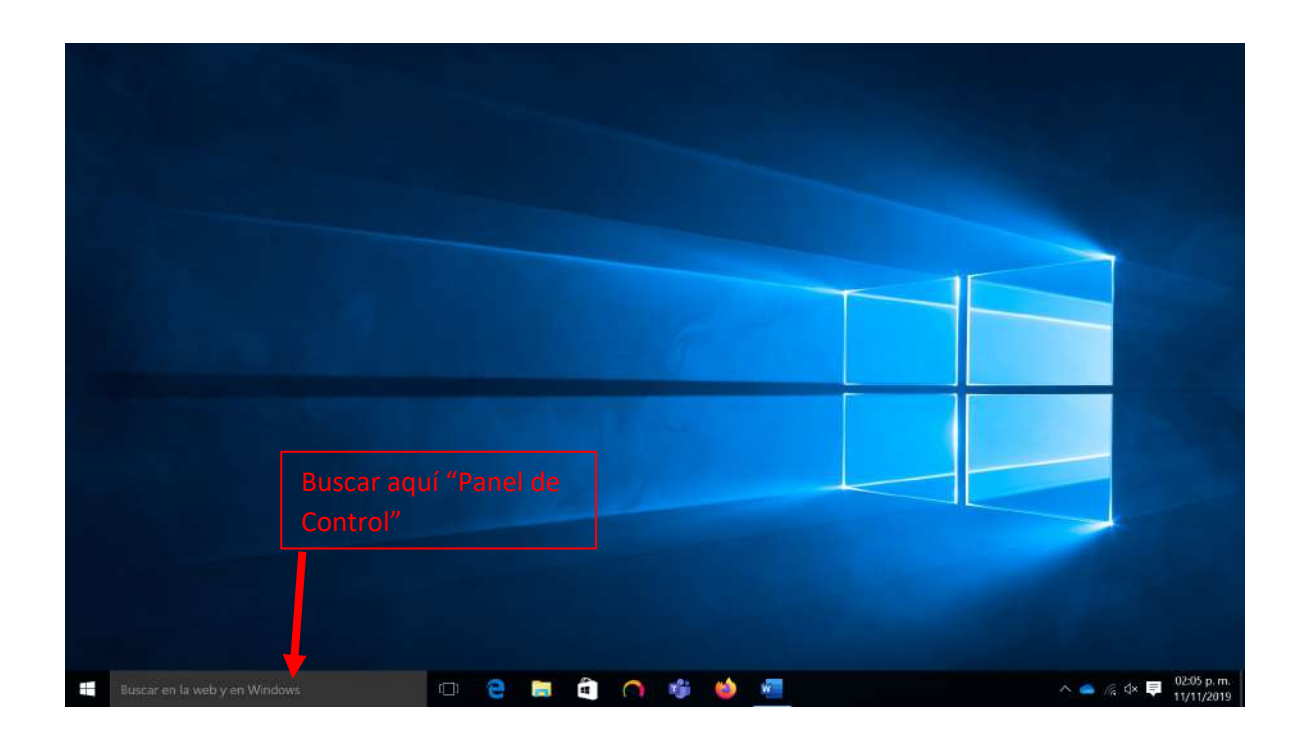

-Seleccionar panel de control

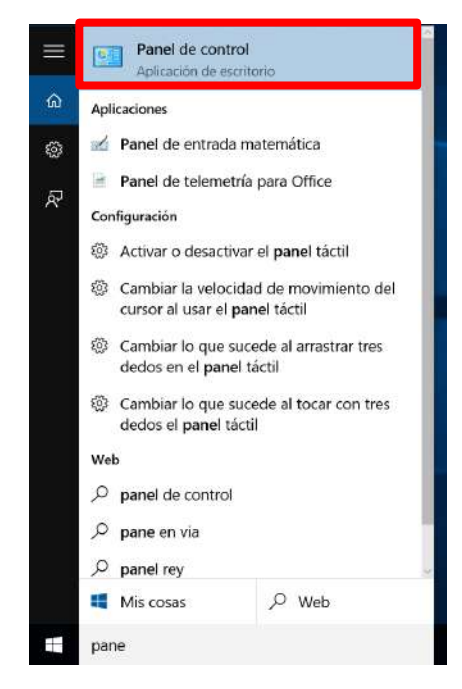

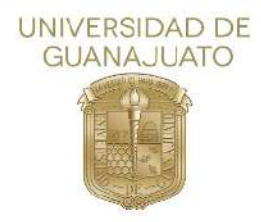

-Posteriormente se abrirá una ventana y debe de dar clic sobre la opción "**Redes e Internet**" para continuar con el proceso.

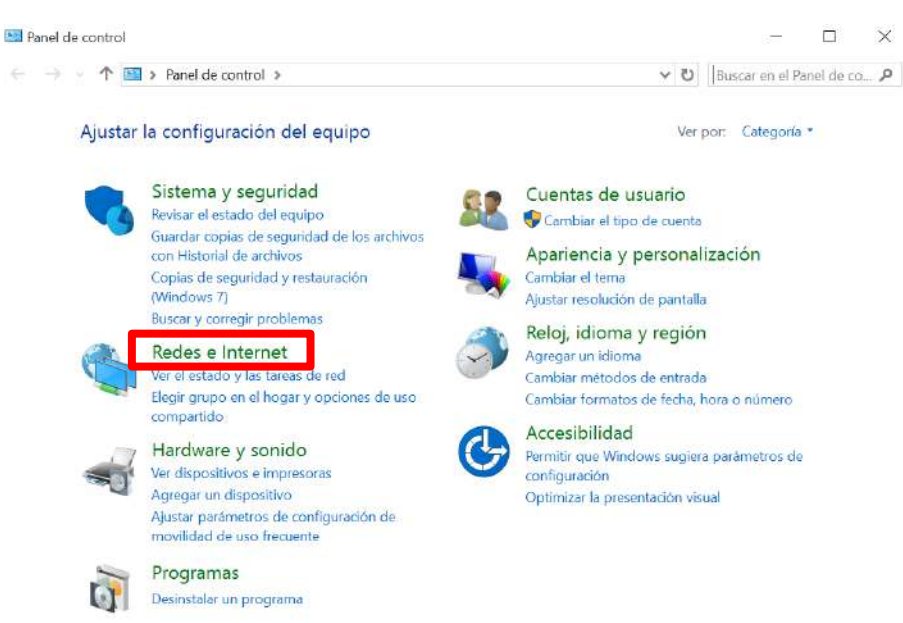

-Luego debe de seleccionar la opción "Centro de Redes y Recursos Compartidos"

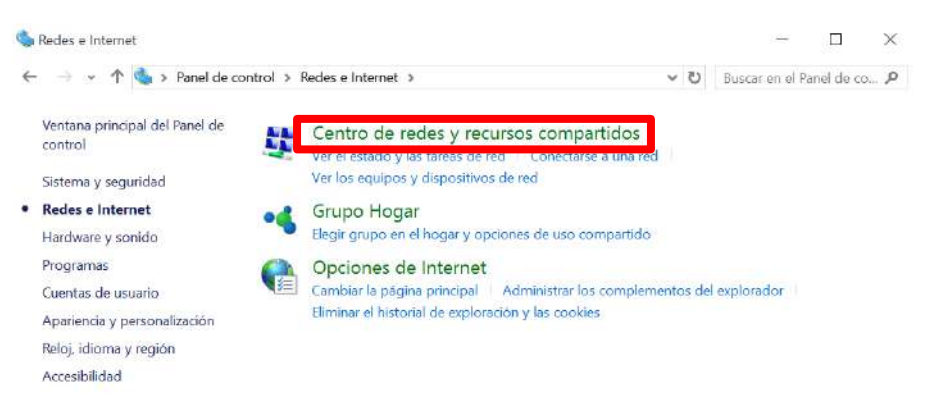

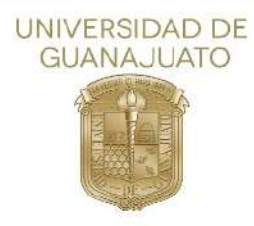

Se de continuar con los siguientes pasos del proceso.

3. A continuación, se abrirá una nueva ventana de Windows, donde seleccionará y dará clic en la opción "Configurar una nueva conexión o red".

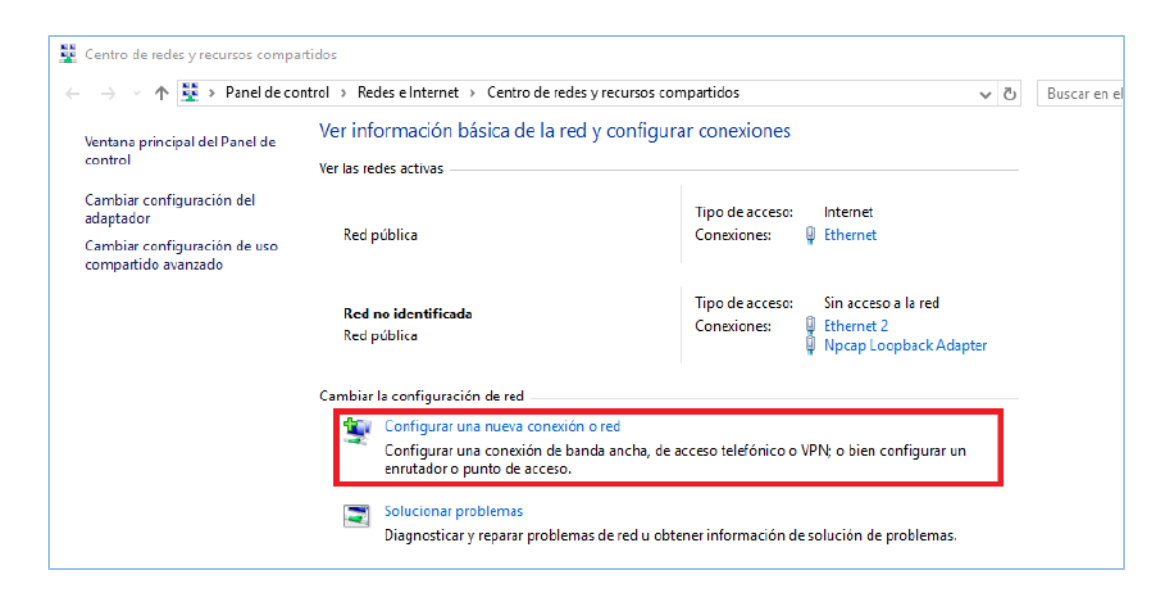

4. Se abrirá una ventana, donde deberá dar clic en "**conectar manualmente a una red inalámbrica**" y después de clic en "**Siguiente**"

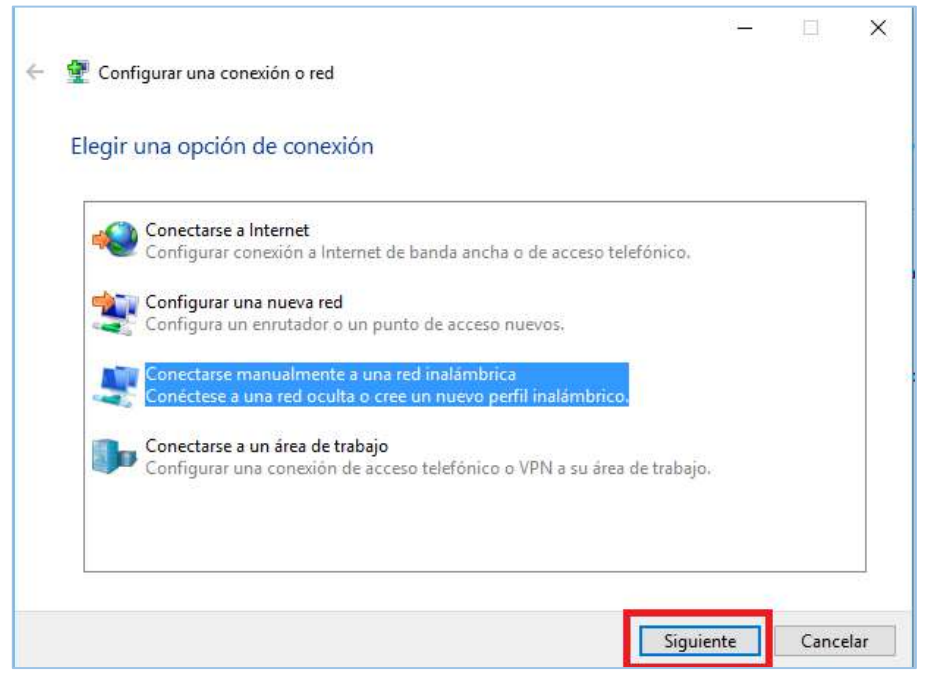

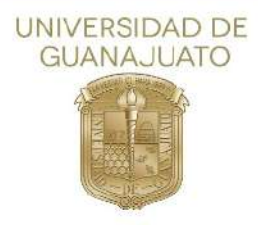

 Nuevamente, se abrirá otra ventana. Para agregar la nueva red, deberá agregar los campos solicitados con los siguientes parámetros: Nombre de la red: RII-UG
 Tipo de seguridad: WPA2-Enterprise
 Tipo de cifrado: AES

Y dé clic en "Siguiente".

|                          |                                                   | _          | Х |
|--------------------------|---------------------------------------------------|------------|---|
| 🔶<br>💐 Conectarse manual | mente a una red inalámbrica                       |            |   |
| Escriba la informac      | ión de la red inalámbrica que desea               | agregar.   |   |
| Nombre de la red:        | RII-UG                                            |            |   |
| Tipo de seguridad:       | WPA2-Enterprise V                                 |            |   |
| Tipo de cifrado:         | AES                                               |            |   |
| Clave de seguridad:      | Ocultar                                           | caracteres |   |
| 🗹 Iniciar esta conexió   | ón automáticamente                                |            |   |
| Conectarse aunque        | e la red no difunda su nombre                     |            |   |
| Advertencia: esta o      | opción podría poner en riesgo la privacidad del e | quipo.     |   |
|                          |                                                   |            |   |
|                          |                                                   |            |   |

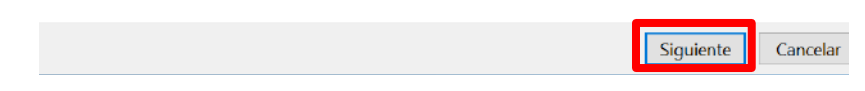

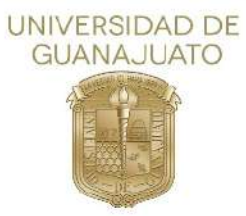

6. A continuación, dé clic en la opción "Cambiar la configuración de conexión"

| RII-UG se agregó                                    | correctamente.                                                    |                |
|-----------------------------------------------------|-------------------------------------------------------------------|----------------|
| <ul> <li>Cambiar la<br/>Abra las propiet</li> </ul> | configuración de conexión<br>Jades de la conexión para cambiar la | configuración. |
|                                                     |                                                                   |                |
|                                                     |                                                                   |                |

7. En la parte superior de la ventana de "**Propiedades de la RII-UG**" de Clic en la pestaña "**Seguridad**" y después de clic en la opción "**Configuración**"

| Conexión Seguridad                                                                                      |                            |
|----------------------------------------------------------------------------------------------------|----------------------------|
| Tipo de seguridad:<br>Tipo de cifrado:                                                                  | WPA2-Enterprise            |
| Elija un método de auten<br>Microsoft: EAP protegido<br>V Recordar mis credenc<br>vez que inicie sesión | ticación de red:<br>(PEAP) |
| Configuración avanza                                                                                    | da                         |
|                                                                                                    | Aceptar Cancelar           |

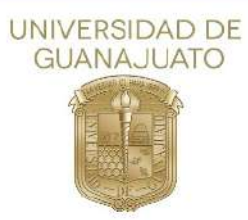

8. En la nueva ventana de "**Propiedades de EAP protegido**", deberá dar clic en el cuadro izquierdo de "**Validar un certificado de servidor**" para desmarcar esa opción. A continuación de clic en la opción "**configurar**"

| Inopertan                                                                                                    |                                                                                                    |                                         |
|----------------------------------------------------------------------------------------------------|----------------------------------------------------------------------------------------------------|-----------------------------------------|
| 🕅 Validar un ce                                                                                                    | ertificado de servidor                                                                                                    |                                         |
| Conectarse                                                                                                    | a estos servidores:                                                                                                    |                                         |
| Entidades de o                                                                                                    | ertificación raiz de confranza:                                                                                                    |                                         |
| AddTrust I                                                                                                    | External CA Root                                                                                                    | •                                       |
| AffirmTrus                                                                                                    | t Commercial                                                                                                    |                                         |
| Baltimore                                                                                                    | CyberTrust Root                                                                                                    |                                         |
| Certum C/                                                                                                    | L.                                                                                                    |                                         |
| Class 3 Pu                                                                                                    | blc Primary Certification Authority                                                                                                    | /                                       |
| DigiCert A                                                                                                    | ssured ID Root CA                                                                                                    |                                         |
| DigCert G                                                                                                    | obal Root CA                                                                                                    |                                         |
|                                                                                                    |                                                                                                    |                                         |
| No pedr la                                                                                                    | intervención del usuario para auti                                                                                                    | prizar nuevos                           |
| No pedr la servidores                                                                                                    | intervención del usuario para auto<br>o entidades de certificación de co<br>odo de autenticación:<br>uro (EAP-MSCHAP v2)                                                                                           | crizar nuevos<br>nfianza.               |
| No pedr la<br>servidores<br>seleccione el mét<br>Contraseña seg                                                           | intervención del usuario para auto<br>o entidades de certificación de co<br>odo de autenticación:<br>uro (EAP-MSCHAP v2)<br>nexión rópido                                                                          | orizar nuevos<br>nfanza.                |
| No pedr la<br>servidores<br>celeccione el mét<br>Contraseña seg<br>Habilitar recoi                                        | intervención del usuario para auto<br>o entidades de certificación de co<br>odo de autenticación:<br>uro (EAP-MSCHAP v2)<br>nexión répida<br>ción de acceso a redes                                                | srizar nuevos<br>Infanza,               |
| No pedr la<br>servidores<br>eleccione el mét<br>Contraseña seg<br>✔ Habilitar recor<br>Aplicar Protec<br>Desconectar      | intervención del usuario para auto<br>o entidiades de certificación de co<br>odo de autenticación:<br>ure (EAP-rMSCHAP-v2)<br>nexión rópida<br>ción de acceso a redes<br>si servidor no presenta TLV con er        | orizar nuevos<br>nfianza.<br>Configurar |
| ieleccione el mét<br>contraseña seg<br>Habiltar reco<br>Aplicar Protec<br>Desconectar i<br>Habiltar priva<br>de identidad | intervención del usuario para auto<br>o entidades de certificación de co<br>odo de autenticación:<br>uro (EAP-MSCHAP v2)<br>nexión rápido<br>ción de accaso a redes<br>si servidor no presenta TLV con er<br>cidad | rizar nuevos<br>nfienza.<br>Configurar  |

9. En la nueva ventana, deberá dar clic en el cuadro izquierdo de "Usar automáticamente el nombre de inicio de sesión y la contraseña de Windows (y dominio, si existe alguno)" para deshabilitar esa opción. Y después de clic en "Aceptar". Nuevamente de clic en "Aceptar" en la ventana de "Propiedades de EAP protegido"

| ropiedades d                                                                                                    | le EAP protegido                                                                                                    | 23                  |
|----------------------------------------------------------------------------------------------------|----------------------------------------------------------------------------------------------------|---------------------|
| Propiedades                                                                                                    | de EAP MSCHAPv2                                                                                                    | 1                   |
| A conectar                                                                                                    |                                                                                                    |                     |
| Uear a<br>Sesión<br>existe                                                                                       | automáticamente el nombre de inicio de<br>n y la contreseñe de Windows (y dominio, si<br>alguno).                              |                     |
| (                                                                                                    | Aceptar                                                                                                    |                     |
| Certur                                                                                                    | n CA                                                                                                    |                     |
| Class :                                                                                                    | 3 Public Primary Certification Authority<br>rt Assured ID Boot CA                                                              |                     |
| DigiCe                                                                                                    | rt Global Root CA                                                                                                    |                     |
| 1                                                                                                    | m                                                                                                    | +                   |
| servido<br>Seleccione el                                                                                         | método de autenticación:                                                                                                    |                     |
| Contraseña                                                                                                    | segura (EAP-MSDHAP V2) 🔹                                                                                                    | Configurar          |
|                                                                                                    |                                                                                                    |                     |
| 📝 Habilitar n                                                                                                    | econexión rápida                                                                                                    |                     |
| 📝 Habilitar n<br>📄 Aplicar Pri                                                                                   | econexión rápida<br>otección de acceso a redes                                                                                 |                     |
| Habilitar n                                                                                                    | econexión rápida<br>otección de acceso a redes<br>tar si servidor no presenta TLV con enlace de                                | cifrado             |
| Habilitar n<br>Aplicar Pro<br>Desconec<br>Habilitar p<br>de identid                                              | econexión rápida<br>otección de acceso a recles<br>tar si servidor no presenta TLV con enlace de<br>rivacidad<br>ad            | cifrado             |
| <ul> <li>Habilitar n</li> <li>Aplicar Pro</li> <li>Desconect</li> <li>Habilitar p</li> <li>de identid</li> </ul> | econexión rápida<br>otección de acceso a recles<br>tar si servidor no presenta TLV con enlace de<br>rivatidad<br>ad<br>Aceptar | cifrado<br>Cancelar |

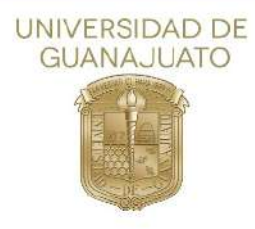

10. Como siguiente paso, dé clic en la opción "**Configuración avanzada**" de la ventana "**Propiedades de la RII-UG**"

| lipo de seguridad:                                                                                                    | WPA2-Enter                            | rprise 🔫                       |
|----------------------------------------------------------------------------------------------------|---------------------------------------|--------------------------------|
| Npo de clírado:                                                                                                    | AES                                   | •]                             |
|                                                                                                    |                                       |                                |
| Elija un método de aut                                                                                                    | enticación de red                     |                                |
| La service de la Cardon de la service de la service de la se<br>Service de la service de la service de la service de la service de la service de la service de la service de la service de la service de la service de la service de la service de la service de la service de la service de la service de |                                       | and Contractions and states    |
| Microsoft: EAP proteg                                                                                                    | ido (PEAP)                            | Configuración                  |
| Microsoft: EAP proteg<br>Recordar mis crede<br>vez que inicie sesió                                                                                                    | ido (PEAP)<br>inciales para esta<br>n | Configuración                  |
| Microsoft: EAP proteg<br>Recordar mis crede<br>vez que inide sesió                                                                                                    | ido (PEAP)<br>nciales para esta<br>n  | conexión cada                  |
| Microsoft: EAP protec                                                                                                    | ido (PEAP)<br>nciales para esta<br>n  | Configuración conexión cada    |
| Microsott: EAP proteg                                                                                                    | nciales para esta<br>n                | Configuración conexión cada    |
| Microsoft: EAP proteg<br>Recordar ms crede<br>vez que inice sesió<br>Configuración avar                                                                                                    | nciales para esta<br>n                | Configuración coda             |
| Microsoft: EAP proteg<br>Recordar ms crede<br>vez que inicie sesió<br>Configuración avan                                                                                                    | ndo (PEAP)<br>ndiales para esta<br>n  | Configuración<br>conexión cada |

11. Habilite la opción "**Especificar modo de autenticación**" dando clic en el cuadro izquierdo. A continuación, dé clic en Autenticación de Usuarios o equipos, donde se desplegará una lista de opciones y en ella, seleccione "**Autenticación de usuarios**". De clic en "**Guardar credenciales**".

| Configuración avanzada                                                       |                                                                                         |  |  |
|------------------------------------------------------------------------------|-----------------------------------------------------------------------------------------|--|--|
| Configuración de 802.1X Configuración de 802.11                              |                                                                                         |  |  |
| E                                                                            | Especificar modo de autenticación:                                                      |  |  |
|                                                                              | Autenticación de usuarios 🔹 Guardar credenciales                                        |  |  |
|                                                                              | Eliminar credenciales de todos los usuarios                                             |  |  |
|                                                                              | Habilitar inicio de sesión único en esta red                                            |  |  |
|                                                                              | Realizar inmediatamente antes de que el usuario inicie sesión                           |  |  |
|                                                                              | <ul> <li>Realizar inmediatamente después de que el usuario<br/>inicie sesión</li> </ul> |  |  |
|                                                                              | Retraso máximo (segundos):                                                              |  |  |
| Permitir cuadros de diálogo adicionales durante el inicio<br>de sesión único |                                                                                         |  |  |
|                                                                              | Esta red usa LAN virtuales separadas para la<br>autenticación de usuarios y equipos     |  |  |
|                                                                              |                                                                                         |  |  |
|                                                                              |                                                                                         |  |  |
|                                                                              |                                                                                         |  |  |
|                                                                              |                                                                                         |  |  |
|                                                                              | Aceptar Cancelar                                                                        |  |  |

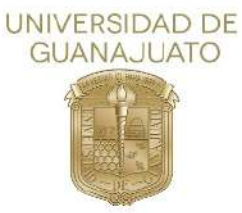

12. Se abrirá una nueva ventana donde le solicitará sus credenciales, deberá de ingresar su nombre de usuario, que es la dirección de su correo institucional y la contraseña del mismo, para después dar clic en "Aceptar"

| Seguridad de Windows                                                                                                    | ×                                                         |
|----------------------------------------------------------------------------------------------------|-----------------------------------------------------------|
| Guardar credenciales<br>Guardar las credenciales permite que el equip<br>tener iniciada una sesión (por ejemplo, para o<br> | oo se conecte a la red sin<br>descargar actualizaciones). |
| usuario@ugto.mx           •••••••                                                                                           |                                                           |
|                                                                                                    | Aceptar Cancelar                                          |

\*En la imagen se muestra la palabra usuario@ugto.mx como ejemplo.

Una vez finalizado este procedimiento podemos conectarnos a "RII-UG"

Inicio